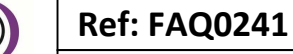

Version: 1.0

Title – Radwin – combining graphs

Made By: AB 18/09/15

(Issue 2)

## How to create combination Radwin graphs

How to take two different periods of time and combine them into a single graph – for comparison purposes one year to another for example.

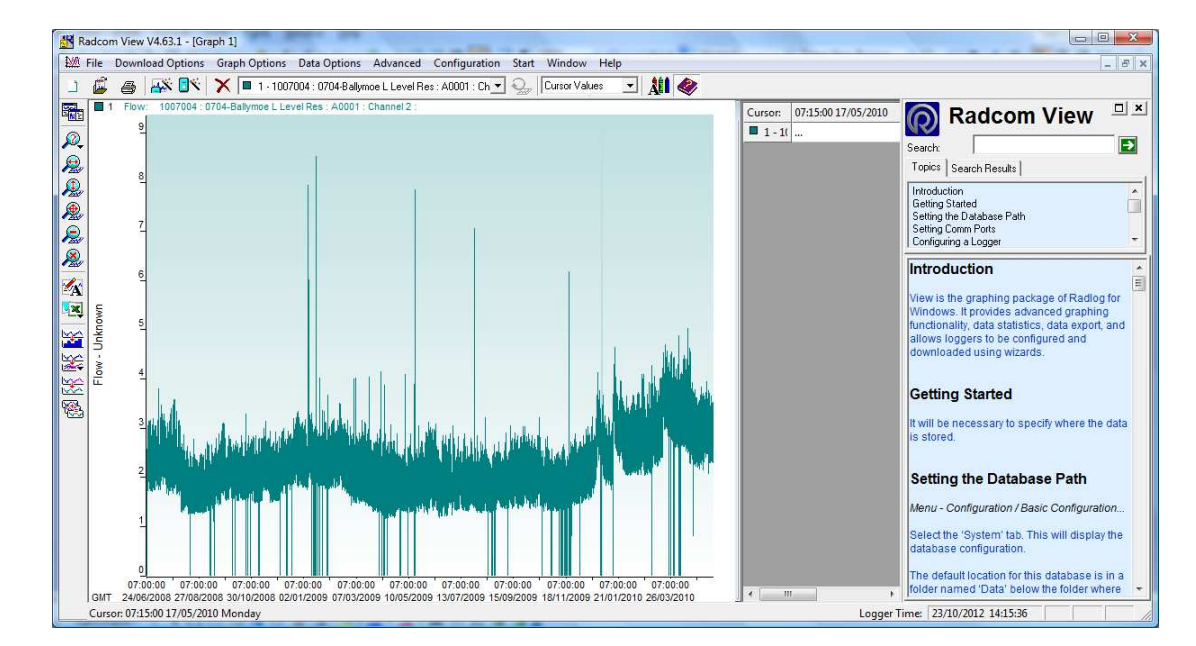

Open the original graph using Radwin View

 $\hat{\boldsymbol{\Omega}}$ 

## Select 'Data Options', 'Times' Select 'New times', 'Time of first value' and enter a date 1 year backwards

| nes                                                                          |                                                                                                    |
|------------------------------------------------------------------------------|----------------------------------------------------------------------------------------------------|
| Displays time information about the<br>be temporarily shifted, allowing data | current graph. It allows the start time of the data to a to be overlaid for comparison. It also allows the |
| True Graph Times                                                             |                                                                                                    |
| Time of First Value:                                                         | 07:15:00 24/06/2008                                                                                        |
| Time of Last Value:                                                          | 07:00:00 17/05/2010                                                                                        |
| Sample Rate:                                                                 | 00:15:00                                                                                                   |
| Data Length:                                                                 | 66432                                                                                                    |
| New Times                                                                    |                                                                                                    |
| Time of First Value:                                                         | ▼ 2406/2008 ▼ 07:15:00 -                                                                                   |
| Average Data                                                                 | Daily Time Window                                                                                          |
| Sample Rate:                                                                 | Start: 00:00:00                                                                                            |
| 00 : 15 : 00                                                                 | End: 00:00:00                                                                                              |
|                                                                              | OK Cancel                                                                                                  |

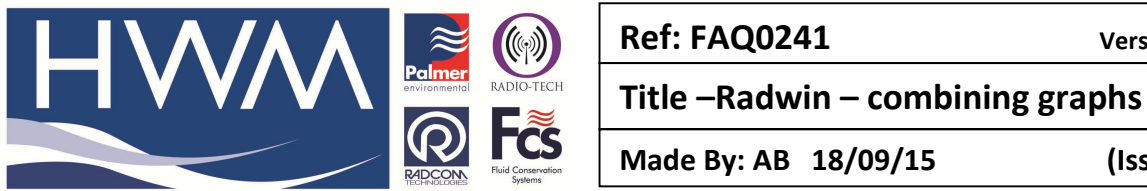

Version: 1.0

(Issue 2)

| True Graph Times     |                           |
|----------------------|---------------------------|
| Time of First Value: | 07:15:00 24/06/2008       |
| Time of Last Value:  | 07:00:00 17/05/2010       |
| Sample Rate:         | 00:15:00                  |
| Data Length:         | 66432                     |
| New Times            |                           |
| Time of First Value: | ▼ 24/06/2007 ▼ 07:15:00 - |
| Average Data         | Daily Time Window         |
| Sample Rate:         | ☐ Start: 00:00:00         |
|                      | 00-00-00                  |

Then select 'OK' – note the graph is the same – only the X axis has changed.

Now reload the same graph from the database by double clicking on the same data file

| 🚰 Location Select - Data File                                                                                                    |                 |
|----------------------------------------------------------------------------------------------------|-----------------|
| Data File Data Time Period                                                                                                    |                 |
| 2 004 : 0704-Ballymoe L Level Res                                                                                                    | × 1 🖬 🖬 •   📯 • |
| W 004 : 0704Ballymoe L Level Res     Cone/Location/Data     Image: Solution Content of the second second se |                 |
| B 1021 : GM_Glenamaday Town B 1022 : GO_Gort WSS B 1022 : GO_Gort WSS D 1023 : HD_Headford WSS D 1024 : IB_Inishboffin PWS D 1024 : IB_Inishboffin PWS D 103 : KM_Kilkerrin Moylough WSS D 1031 : KM_Kilkerrin Moylough WSS D 1035 : LN_Leenane WSS D 1035 : LN_Leenane WSS D 1036 : LK_Letterfrack D 1037 : LO_Loughrea WSS D 1038 : MG_MidGalway WSS D 1039 : MO_Mountbellew D 1039 : MO_Mountbellew D 1041 : OU_Oughterard D 1041 : OU_Oughterard D 1041 : RC_Rosmuc PWS                                                                                                    |                 |
| A0001 17/                                                                                                    | OK Cancel       |

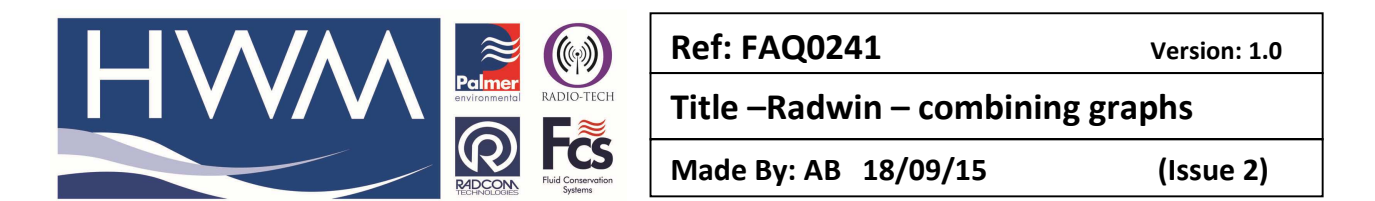

And it will superimpose it over the previous time shifted graph -

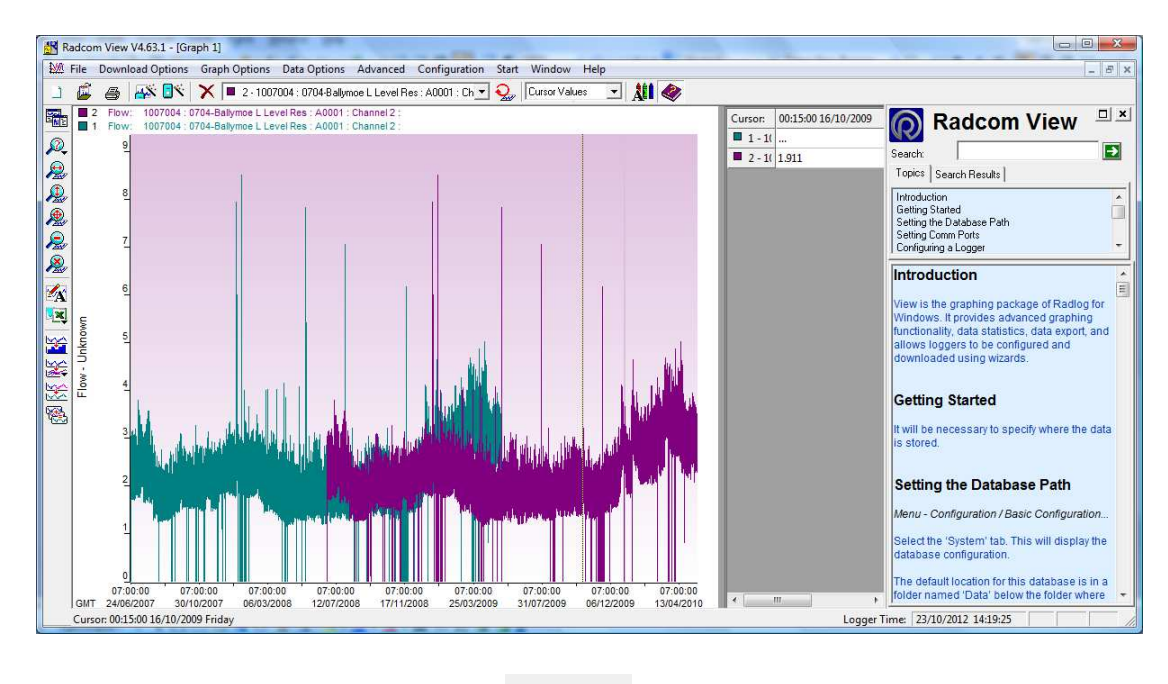

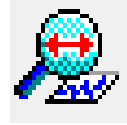

Use the 'X' axis zoom control button

to show only the data of year 1 overlapped with the year 2 data – you want the graph to only show the overlapped portion.

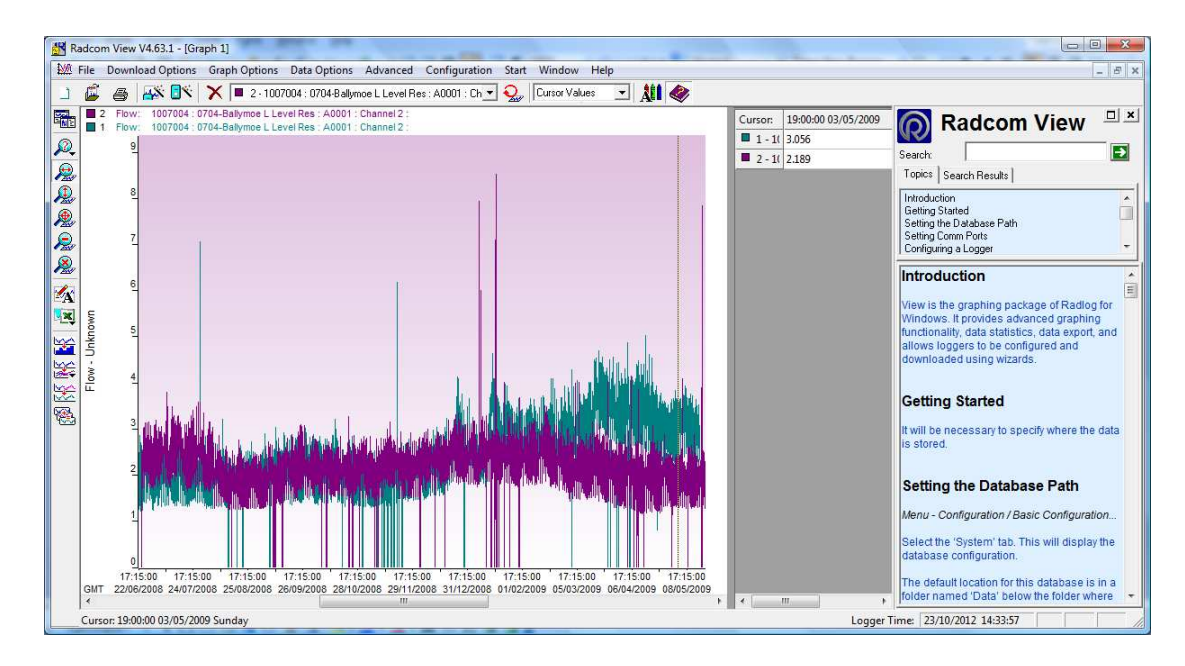

Then fine tune the view exactly for the period you wish to compare using the X Axis Zoom control.

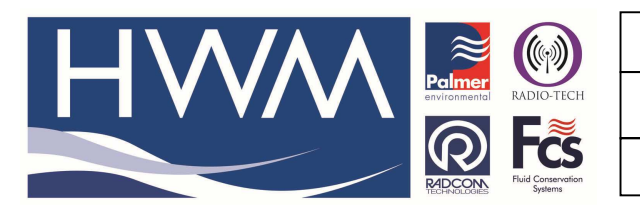

Ref: FAQ0241

Version: 1.0

Title – Radwin – combining graphs

Made By: AB 18/09/15

(Issue 2)

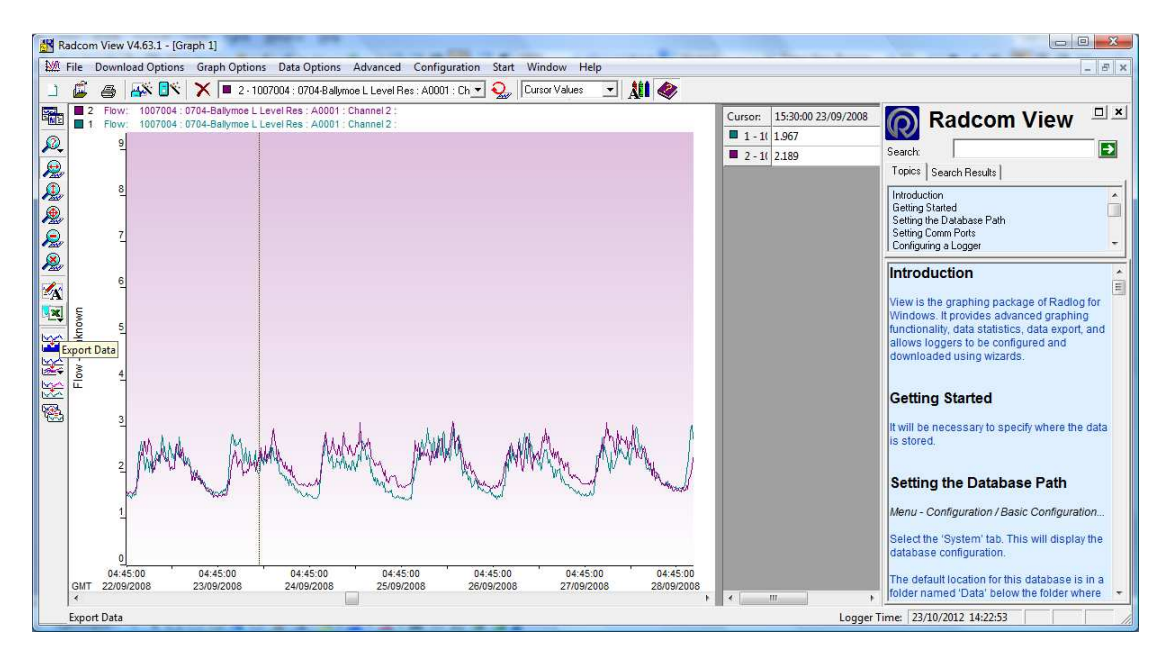

Then save the graph by going to 'File' 'Save Graph' and save it with a note against the same logger in the database

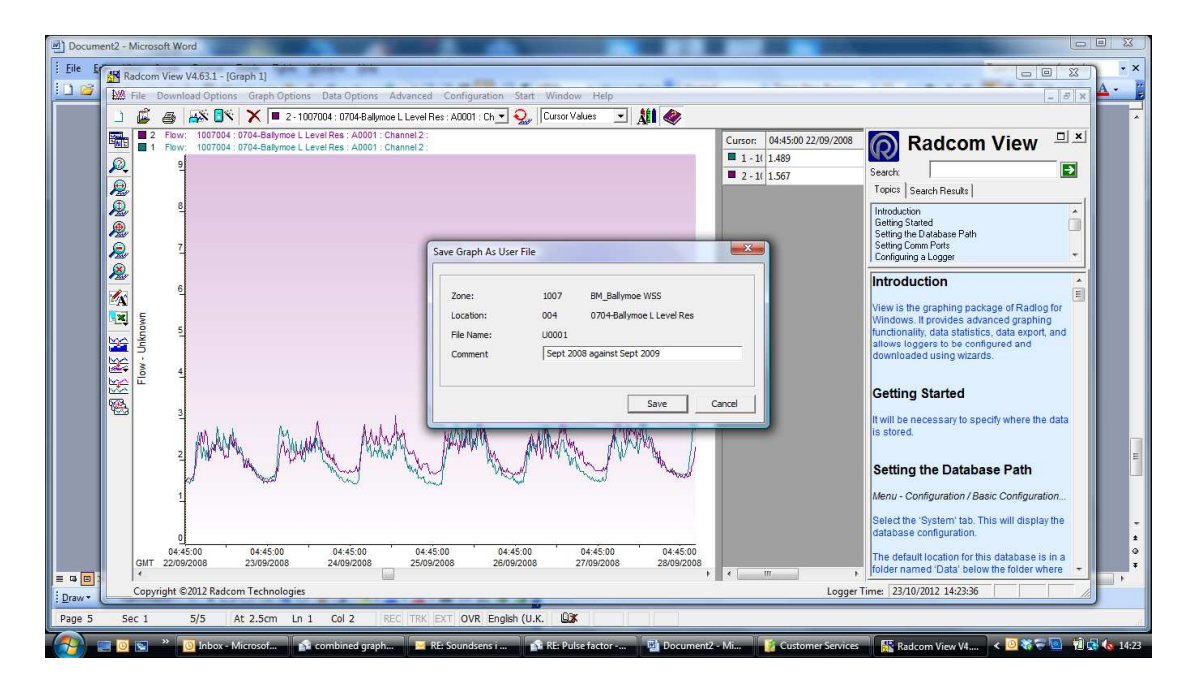

It is the data marked as 'U' below -

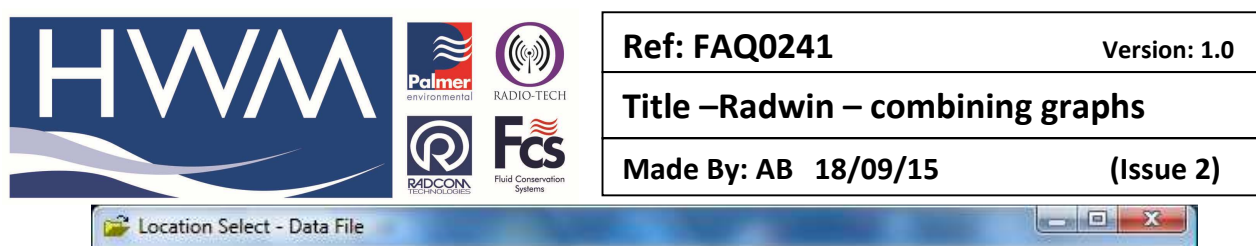

| 1007 : BM_Ballymoe WSS                                                 | - *-   |
|------------------------------------------------------------------------|--------|
| Cons/Location/Data                                                     |        |
|                                                                        | *      |
| 🗄 🍪 1001 : AS_Ahascragh RWSS                                           |        |
| 🕀 灥 1002 : AY_Athenry                                                  |        |
| 🕀 🍪 1004 ; BT_Ballinasloe Town                                         |        |
| 🕀 🍪 1005 : BY_Ballyconneely WSS                                        |        |
| E 🚯 1007 ; BM_Ballymoe WSS                                             |        |
| E 🚡 001 : 0701-Ballymoe Pump House                                     |        |
| E 💥 002 : 0702-Ballymoe High Level Reservoir                           |        |
| E 💥 003 : 0703-Ballymoe Shiels Meter                                   |        |
| E-X 004 : 0704-Ballymoe L Level Res                                    |        |
| A0001 17/05/2010 {24/06/2008-17/05/2010} ;                             |        |
| U0001 23/10/2012 {22/09/2008-28/09/2008} ; Sept 2008 against Sept 2009 |        |
| 🕀 🍪 1008 : CA_Carna_Kilkieran                                          |        |
| 1009 : CR_Carraroe WSS                                                 | 2 +    |
| Go 1010 ; CK_Clarinbridge_Kilcolgan                                    | E      |
| ⊕ 1011 ; CC_Cleggan/Claddaghduff WSS                                   |        |
|                                                                        |        |
| E So 1013 : CL_Clonbur WSS                                             |        |
| H So 1014 ; CM_Cornamona WSS                                           |        |
| E G 1015 : CW_Craugnweirwss                                            |        |
| E 1010 - DG_Dulmore Genamadoy WSS                                      |        |
| H                                                                      |        |
| H A 1021 : GM Clanamaddy Town                                          |        |
| E So 1021 ; GO Cort WSS                                                |        |
| E M 1023 + HD Headford WSS                                             |        |
| A 1024 · IB Trichbaffin BWS                                            |        |
|                                                                        |        |
| E to 1031 : KM Kilkerrin Movlough WSS                                  |        |
| E 40 1032 : KB Killimor PWS                                            |        |
| 1035 : LN Leenane WSS                                                  |        |
| 1036 : LK Letterfrack                                                  |        |
| 🕀 🚯 1037 : LO Loughrea WSS                                             |        |
| 1038 ; MG MidGalway WSS                                                |        |
| 1039 ; MO Mountbellew                                                  |        |
| 1041 ; OU_Oughterard                                                   |        |
| 🕀 🍪 1042 ; PO_Portumna                                                 | -      |
| 004 0704 Pallymont Louid Dag                                           |        |
| OK OK                                                                  | Cancel |

## **Document History:**

| Edition | Date of Issue | Modification  | Notes |
|---------|---------------|---------------|-------|
| 1st     | 02/01/13      | Release       |       |
| 2nd     | 17/09/15      | Format update |       |
|         |               |               |       |